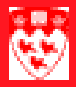

## How to change your Banner password

Use the Oracle Password Change Form (GUAPSWD) to change your Banner password. Passwords in Banner must be 6 to 30 alphanumeric characters long, and must start with a letter.

| 🙀 Oracle Password Change Form | GUAPSWD 7.0 |  |
|-------------------------------|-------------|--|
|                               |             |  |
| Oracle User ID:               | zsmith44    |  |
| Oracle Password:              |             |  |
| Database:                     | BANNER      |  |
|                               |             |  |
| New Oracle Password:          |             |  |
| Verify Password:              |             |  |
|                               |             |  |

## How to change your Banner password

- 1 Enter GUAPSWD in **Go to** field or choose **Change Banner Password** under My Links in the right margin of the main menu.
- 2 Type your current password.

Note

- If you have forgotten your password, you can create a new one on Minerva under the **Personal Menu**.
- 3 Tab twice to New Oracle Password.
- 4 Type in a new password and then tab to **Verify Password**.
- 5 Retype your new password.
- 6 Click the save button.

Your change is successful when the following message appears: "Password has been changed, reconnecting." The next time you log on to a Banner session, your new password will be in effect. To continue your current Banner session, click **OK**.